Create an EzyBill account

# Go to https://gladstone.ezybill.com.au/ Is this your first visit to EzyBill? Yes – sign up now No – enter email or username and password GLADSTONE REGIONAL COUNCIL 🚯 Help 🛛 🛃 Sign Up 🔹 Sign In Sign in to your EzyBill. Is this your first visit to EzyBill? Let's get your account set up, sign up now. Haven't seen your activation email? Resend it now. \* Email or Username Your Username or Email 2 GLADSTONE \* Password **REGIONAL COUNCIL** a. Your Password Forgot your password? Sign-in

# Create your EzyBill account.

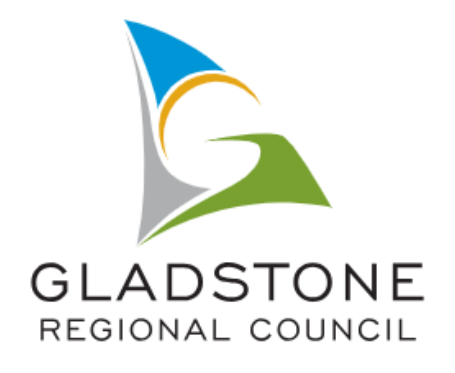

# Let's get you set up.

Already have an account? Sign in here

\* Required field

\* Full Name or Company Name

John Sample

#### \* Email

john.sample@domain.com

#### \* Password 🔞

Upper & lowercase letters, at least 1 number (min. 8, max. 20 characters)

#### •••••

#### \* Mobile Phone 🔞

Enter your mobile phone number including country code. Need help locating your mobile country code? Find it here.

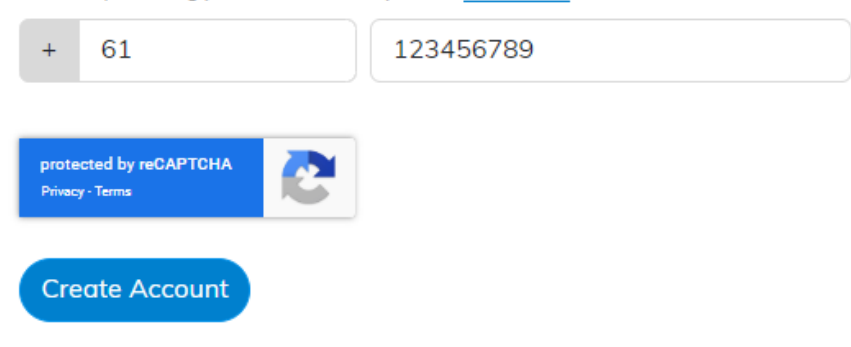

Add the mandatory details

#### Create Account

| Sign in to<br>your EzyBill.   | Account activation email sent.<br>An email will be arriving in your inbox shortly. Please follow the instructions to<br>complete your set up.<br>Haven't seen your activation email? <u>Resend it now</u> . | Account Activation email will be sent                                                                                                    |
|-------------------------------|----------------------------------------------------------------------------------------------------|----------------------------------------------------------------------------------------------------|
| GLADSTONE<br>REGIONAL COUNCIL | * Email or Username<br>john.sample@domain.com<br>* Password                                                                                                    | EzyBill Account Activation                                                                                                    |
|                               | Forgot your password? Sign-in                                                                                                    | Hi John                                                                                                    |
|                               | Find the email and find the link to <mark>Activate your accou</mark><br>(check your Junk or Spam inboxes al                                                                                                 | Activate your account         Activate your account         This link will expire in 4 hours from 8:37am ACDT on 7/12/2022.         If the link above expires before you get a chance to activate your account you can send a new activation email.         SO)         Please do not reply to this email address         This message was generated by an automated system and responses are not monitored. |
|                               |                                                                                                    | <b>Need Help?</b><br>If you have further questions regarding this service please contact Gladstone<br>Regional Council via phone 07 4970 0700 or email <u>info@gladstone.qld.gov.au</u> for<br>further assistance.                                                                                                    |

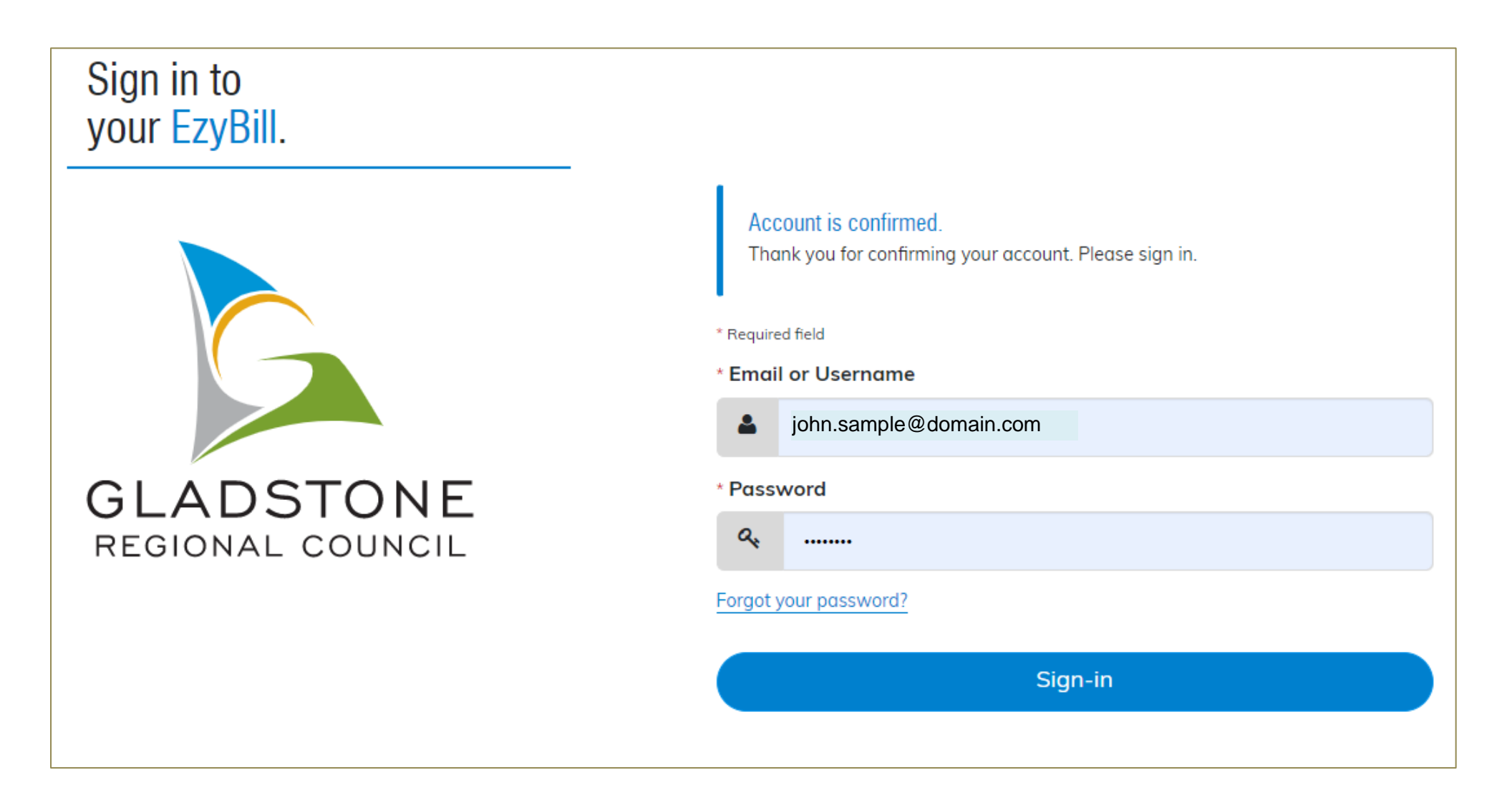

Activation will confirm creating of account with EzyBill. Sign in to add notices.

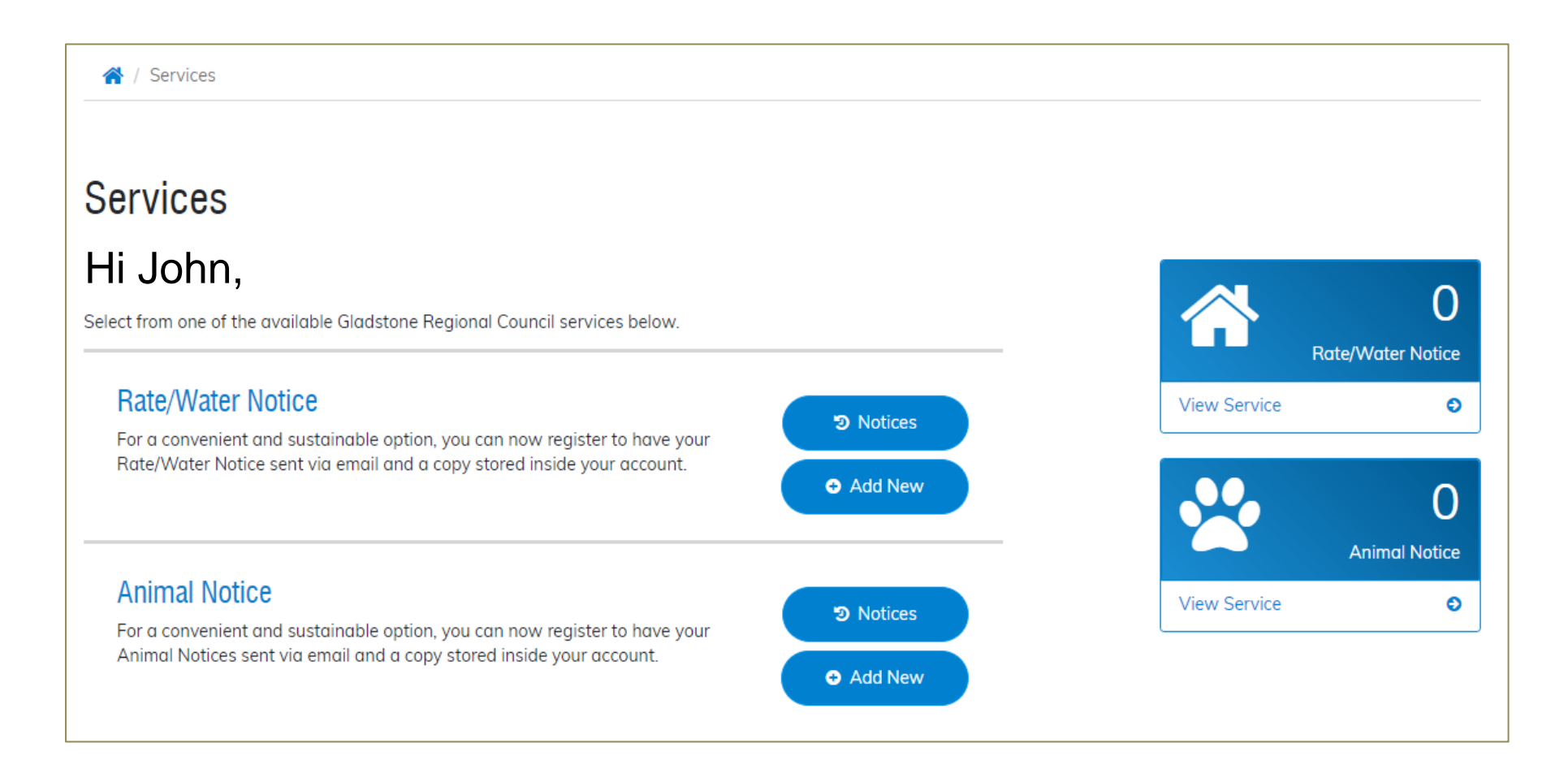

## **Rate/Water Notice**

- For a new service --> Add New

#### **Animal Notice**

- For a new service --> Add New

A / Service Details / Register Service

# Register Service for your Rate/Water Notice

Please complete the details below so we can verify your registration with the applicable department.

#### \* Required field

#### Assessment Number \* ( see fig. 1)

Enter your Assessment Number exactly as it appears on the front of your notice.

# 12345-6

Name on Notice \* ( see fig. 2) Enter your name exactly as it appears on the first line ONLY of your rate notice.

### Mr J D Sample

**Registration Description (optional)** 

101 Goondoon Street, Gladstone – Business property

I agree to the biller terms and conditions

Enter details *exactly as required* in the Assessment Number and Name on Notice fields (mandatory fields).

Register

| Rate/Water Notice                                                                                                    | e                                                                                                    |                                                                                                    |                                                                                                    |                                                                                    |                                                                                            |
|----------------------------------------------------------------------------------------------------|----------------------------------------------------------------------------------------------------|----------------------------------------------------------------------------------------------------|----------------------------------------------------------------------------------------------------|------------------------------------------------------------------------------------|--------------------------------------------------------------------------------------------|
|                                                                                                    |                                                                                                    |                                                                                                    |                                                                                                    |                                                                                    |                                                                                            |
| GL                                                                                                    | ADSTO                                                                                                    |                                                                                                    | Phone (07                                                                                                   | ABN<br>PO Box 29, Glads<br>) 4970 0700 Fax<br>Email info@glads<br>sbsite www.glads | 27 330 979 106<br>itone Qld 4680<br>(07) 4975 8500<br>itone.qld.gov.au<br>itone.qld.gov.au |
| Mr J<br>101 (<br>Glad                                                                                                    | D Sample 2<br>Soondoon Str. 2<br>stone Qid 4680                                                                                     | (00)                                                                                                    | First and<br>For Year Endin<br>Assessment Ni<br>Payment Refer<br>Valuation<br>Issue Date                    | d Final Rat<br>s<br>umber<br>rence Num                                             | te Notice                                                                                  |
| Summary of Charges                                                                                                    |                                                                                                    |                                                                                                    | NO GST                                                                                                    | INCLUDED ON                                                                        | THIS NOTICE                                                                                |
| Property Location<br>Property Description                                                                                             | 101 Goondoon Street, Gladste<br>Lot 0 RP 000000                                                                                     | xne Qid 4680                                                                                                    |                                                                                                    |                                                                                    |                                                                                            |
|                                                                                                    | PAYMENTS RECEIVED AF                                                                                                    | TER 29 JULY 2022 ARE NO                                                                                                | OT INCLUDED ON THIS N                                                                                       | OTICE                                                                              |                                                                                            |
| Rates & Charges D<br>*General Rate Categ<br>State Emergency Ma<br>Sub-total General F                                                 | etails<br>gory 1B<br>anagement Levy - Class A<br>Rates and Emergency Ma                                                             | Rateable/Va<br>118<br>Group 2<br>anagement Levy                                                                        | luation Units Rate<br>3,000<br>1                                                                            | /Charge<br>0.01742<br>235.40 _                                                     | Amount<br>\$2,001.78<br>\$235.40<br>\$2,237.18                                             |
| Sewerage Availabilit<br>Water Availability CP<br>Waste Bin Charge -<br>Waste Management<br>Water Consumption<br>Sub-total Utilities a | y Charge - First Charge<br>harge - 20mm Service<br>1st service - Domestic<br>Facility Charge<br>as attached<br>nd Services          |                                                                                                    | 1<br>1<br>1<br>1                                                                                            | 815.00<br>565.00<br>382.90<br>45.00                                                | \$815.00<br>\$565.00<br>\$382.90<br>\$45.00<br>\$214.83<br><b>\$2,022.73</b>               |
| Total Current Rates                                                                                                    | s and Charges                                                                                                    |                                                                                                    |                                                                                                    |                                                                                    | \$4,259.91                                                                                 |
| "General Rate Capped                                                                                                    |                                                                                                    |                                                                                                    |                                                                                                    |                                                                                    |                                                                                            |
| Council has received a p                                                                                                    | ayment of \$1,952,397 from the                                                                                                    | State Government to mitigate                                                                                           | GROSS AMOUNT I<br>any direct impacts of the                                                                 | PAYABLE<br>State Waste Levy                                                        | \$4,259.91<br>on households.                                                               |
|                                                                                                    |                                                                                                    |                                                                                                    |                                                                                                    |                                                                                    |                                                                                            |
| To rece<br>DISCOUNT<br>Discount does not                                                                                              | ive the discount shown,<br>WILL BE ALLOWED IF PAID<br>upply to Water Consumption and State DM D                                     | BY Discount / Due D<br>26-Oct-2022                                                                                     | CEIVED by Council<br>late Disc<br>\$380.                                                                    | by due date<br>count<br>97CR                                                       | Net Payable<br>\$3,878.94                                                                  |
| Notice is hereby given that th<br>Government Regulation 2012<br>period shown in this Rate Not<br>Current year Rates and Charg         | e above mentioned rates and charges ha<br>on land described above, and the Fire a<br>fice.<br>as are DUE AND PAYABLE by the due dat | ve been made and levied by the Glad<br>of Rescue Authority Act 1990, Fire an<br>e stated on this notice. Overdue Rater | Istone Regional Council, by virtue<br>d Rescue Service Regulation 201<br>s and Charges, including interest, | of the Local Governmer<br>I, on the land described<br>are DUE AND PAYABLE I        | t Act. 2009, Local<br>herein and for the<br>MMEDIATELX.                                    |
|                                                                                                    | Payment Slip<br>Mr J D Sample, 101 Goonde                                                                                           | oon Street, Gladstone Qld 46                                                                                           | 80                                                                                                    |                                                                                    |                                                                                            |
| · Rogistened to SPAY Pty Ltd. ABN 60 079                                                                                              | 137 518                                                                                                    |                                                                                                    |                                                                                                    |                                                                                    |                                                                                            |
| BRAY<br>BILLE Code<br>Ref: 000<br>BRAY View - View and pay this bill us                                                               | e: 72858<br>0000<br>ore banking<br>ing internet banking                                                                             | Post<br>Billpay Ref:                                                                                                   | ay Code: 2440 For 1<br>0000000 Asse                                                                         | rear Ending<br>Issment Number                                                      | 30 June 2023<br>00000-0                                                                    |
| BRKT View Registration No. 00000<br>Online payments or<br>wobster at anwing in<br>Pay, apple, report<br>& [clow the prome             | 00<br>an be mude by visiting Council's<br>advance of a gousse Look for<br>online" – select online payments<br>HS.<br>HS.            | 10% Discount if payment<br>received by 26-Oct-2022                                                                     | \$3,878.94                                                                                                  | *0000 00000                                                                        | 01                                                                                         |
| Please see over for                                                                                                    | other payment options                                                                                                    | Gross Amount if payment<br>received after 26-Oct-202                                                                   | \$4,259.91                                                                                                  | *0000 0000                                                                         | 02                                                                                         |

Read and agree to terms and conditions and press register button.

| Service Details                                                                                                 |                                     |        |              |                  |
|----------------------------------------------------------------------------------------------------|-------------------------------------|--------|--------------|------------------|
| anage your registrations for service.                                                                           |                                     |        |              |                  |
|                                                                                                    |                                     |        |              | 1                |
| Registration has been submitted for approval.<br>Your registration is now pending. We will notify you via email | l once your details have been revie | wed.   |              | Rate/Water Notic |
|                                                                                                    |                                     |        | View Service |                  |
| Registration Details                                                                                            | Status                              | Action |              | C                |
| Assessment Number: 12345-6                                                                                      | 0                                   |        |              | Animal Notic     |
| In Goondoon St Rates and water                                                                                  | Pending<br>7 Dec 2022               |        | View Service | ć                |

Registration details will be forwarded to email address set be council for an officer to confirm.

The confirmation process will become automated in the future.

Registration Status will sit as pending until details are verified.

Email will have been sent to user advising that registration request has been sent to Gladstone Regional Council for approval.

| Registration sent for approval                                                                                                    |  |  |  |  |
|----------------------------------------------------------------------------------------------------|--|--|--|--|
|                                                                                                    |  |  |  |  |
| Hi John                                                                                                    |  |  |  |  |
| Thank you for registering the service below with EzyBill for Gladstone Regional<br>Council.                                                                                               |  |  |  |  |
| Service: Rate/Water Notice                                                                                                    |  |  |  |  |
| Assessment Number: 12345-6<br>Name on Notice: Mr J D Sample                                                                                                    |  |  |  |  |
| Your registration request will be processed by Gladstone Regional Council and you<br>will receive confirmation within 2-3 business days by email regarding the status of<br>your request. |  |  |  |  |
| Please do not reply to this email address<br>This message was generated by an automated system and responses are not<br>monitored.                                                        |  |  |  |  |
| Need Help?                                                                                                    |  |  |  |  |
| Regional Council via phone 07 4970 0700 or email rates@gladstone.gld.gov.au for                                                                                                    |  |  |  |  |

further assistance.

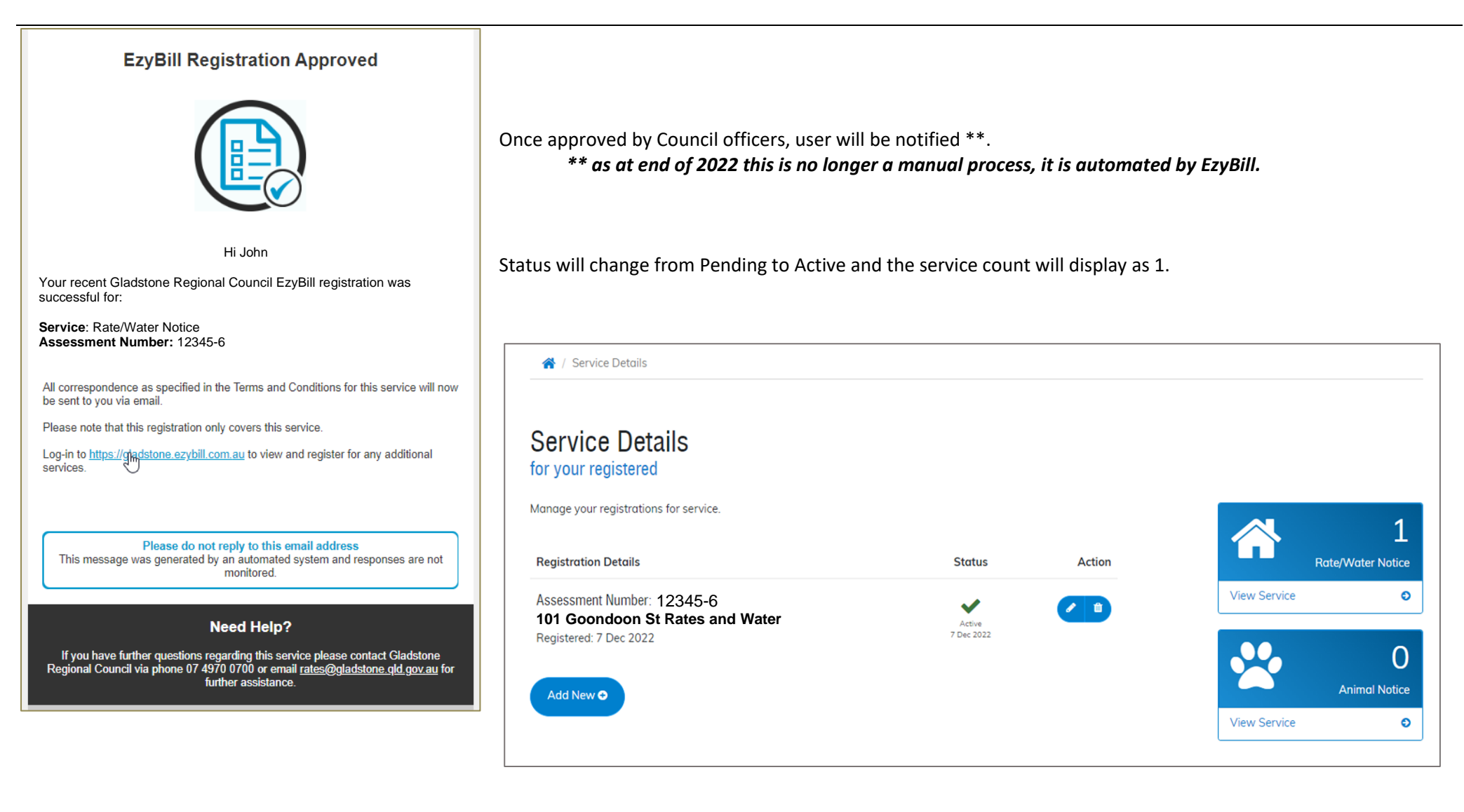

# EzyBill – Emailing of Rates, Water and Animal Registration Notices

Deleting a registration

From the home screen, click on either the Rate/Water Notice View Service or Animal Notice View Service (which ever service needs to be deleted)

|                                                                                                    |                            | 🔁 Help | 💄 Account | 🕞 Sign Out |
|----------------------------------------------------------------------------------------------------|----------------------------|--------|-----------|------------|
| 😤 / Services                                                                                                    |                            |        |           |            |
| Services                                                                                                    |                            |        |           |            |
| Hi John Select from one of the available Gladstone Regional Council services below.                                                                                                 | Rate/Water Notice          |        |           |            |
| Rate/Water Notice<br>For a convenient and sustainable option, you can now register to have your<br>Rate/Water Notice sent via email and a copy stored inside your account.          | ervice O                   |        |           |            |
| Animal Notice                                                                                                    | O<br>Animal Notice         |        |           |            |
| For a convenient and sustainable option, you can now register to have your       Notices         Animal Notices sent via email and a copy stored inside your account.       Add New | ervice O                   |        |           |            |
|                                                                                                    |                            |        |           |            |
| 3                                                                                                    |                            |        |           |            |
|                                                                                                    |                            |        |           |            |
| © EzyBill 2022   v.0335                                                                                                    | <u>Privacy Terms About</u> |        |           |            |

| Service Details                        |            |            |                   | At the assessment that is to be<br>deregistered, click on the 'bin' to select<br>deregister. |
|----------------------------------------|------------|------------|-------------------|----------------------------------------------------------------------------------------------|
| Service Details                        |            |            |                   |                                                                                              |
| for your registered                    |            |            |                   |                                                                                              |
| Manage your registrations for service. |            |            | 1                 |                                                                                              |
| Registration Details                   | Status     | Action     | Rate/Water Notice |                                                                                              |
| Assessment Number: 12345-6             |            |            | View Service O    |                                                                                              |
| 101 Goondoon St Rates and Water        | Active     | Deregister |                   |                                                                                              |
| Registered: 7 Dec 2022                 | 3010072022 |            |                   |                                                                                              |
|                                        |            |            |                   |                                                                                              |
| Add New €                              |            |            |                   |                                                                                              |
|                                        |            |            | View Service O    |                                                                                              |

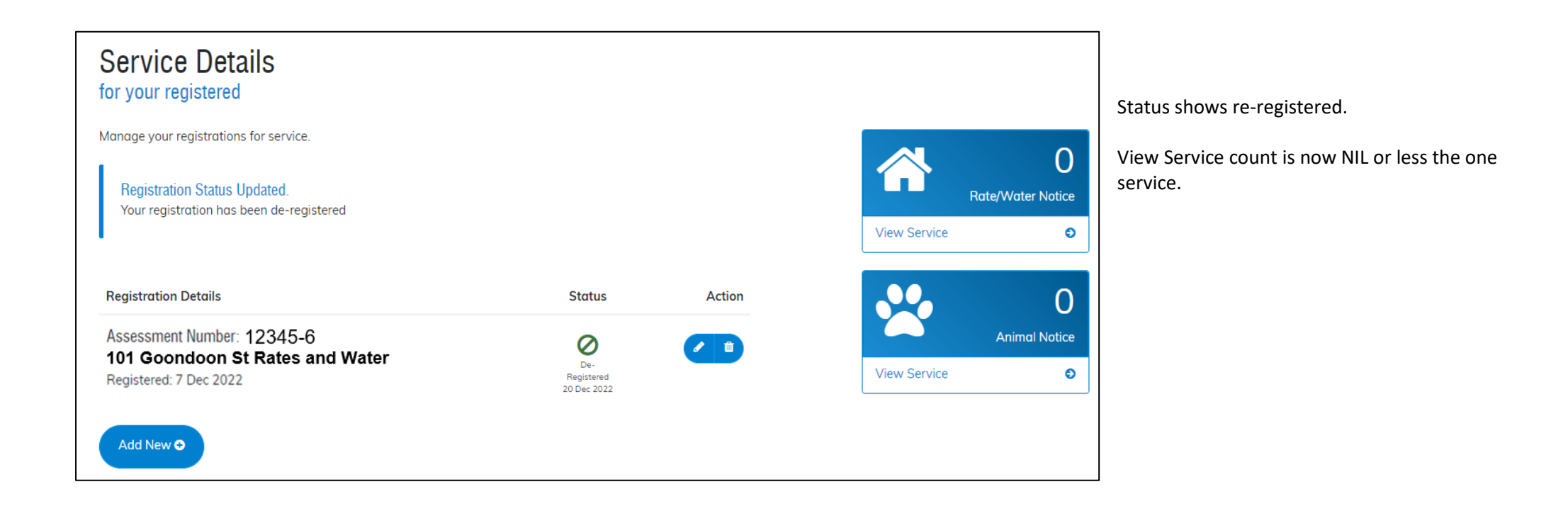

## Changing the Email address

Login to your EzyBill account using your current email address.

Select the Account option in the top right corner of the screen.

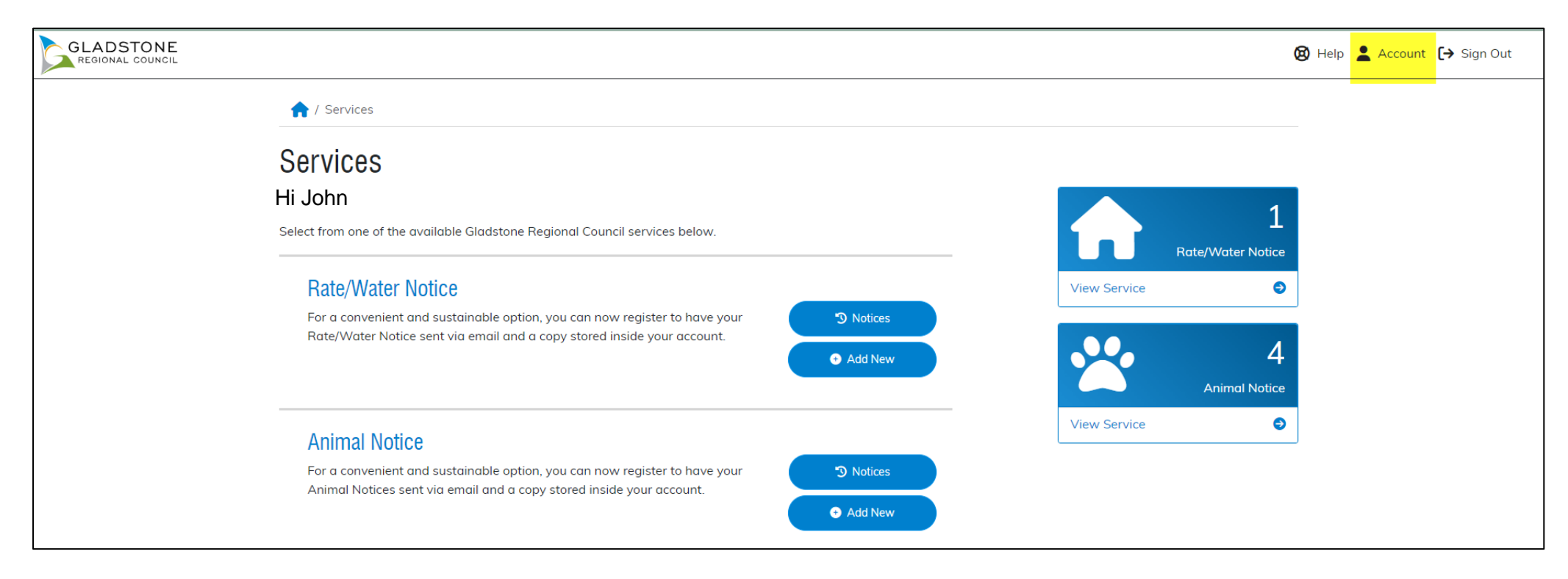

| ♠ / Edit Account                |                                                                    |                            |
|---------------------------------|--------------------------------------------------------------------|----------------------------|
| Update your<br>EzyBill profile. |                                                                    |                            |
|                                 | * Required field                                                   |                            |
|                                 | * Full Name or Company Name                                        | Update details as required |
|                                 | Mr A Ratepayer                                                     |                            |
|                                 | * Display Name                                                     | Press the Update button    |
|                                 | Ratepayer                                                          |                            |
|                                 | * Username                                                         |                            |
|                                 | aratepayer@gmail.com                                               |                            |
|                                 | * Email                                                            |                            |
| REGIONAL COUNCIL                | aratepayer@gmail.com                                               |                            |
|                                 | * Mobile Phone 🔞                                                   |                            |
|                                 | Enter your mobile phone number including country code.             |                            |
|                                 | Need help locating your mobile country cade? <u>Fina it here</u> . |                            |
|                                 | + 61 0406959687                                                    |                            |
|                                 |                                                                    |                            |
|                                 | Update >                                                           |                            |
|                                 |                                                                    |                            |
|                                 | Success!<br>Your account details have been updated.                |                            |

## Changing the password

Login to your EzyBill account using your current email address.

Select the Account option in the top right corner of the screen.

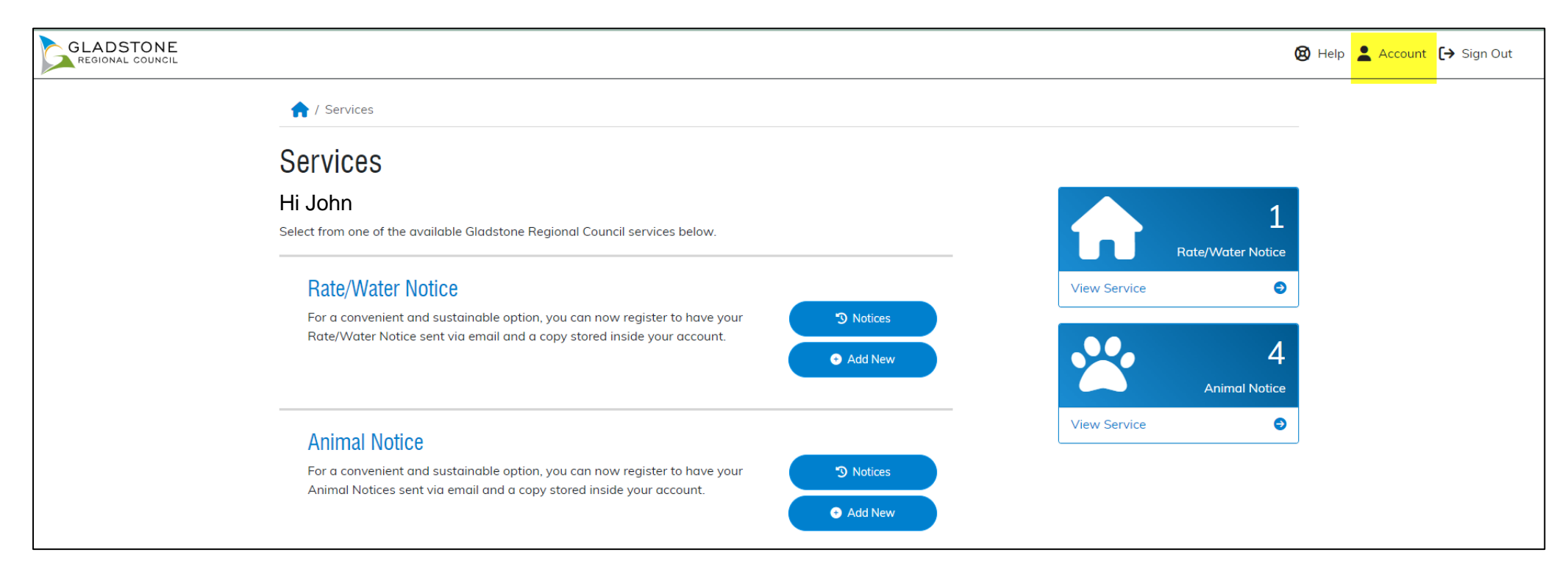

| Update your<br>EzyBill profile. |                                                                                                    |   |
|---------------------------------|----------------------------------------------------------------------------------------------------|---|
|                                 | * Required field * Full Name or Company Name                                                                                        |   |
|                                 | * Display Name                                                                                                    | S |
|                                 | * Username                                                                                                    | b |
| GLADSTONE<br>REGIONAL COUNCIL   | * Email                                                                                                    |   |
|                                 | * Mobile Phone  Enter your mobile phone number including country code. Need help locating your mobile country code? Find it here. + |   |
|                                 | Update >                                                                                                    |   |
|                                 | Change Your Password.<br>If you would like to change your password, please click below.                                             |   |

Select Change Password option that sits at the bottom of the screen.

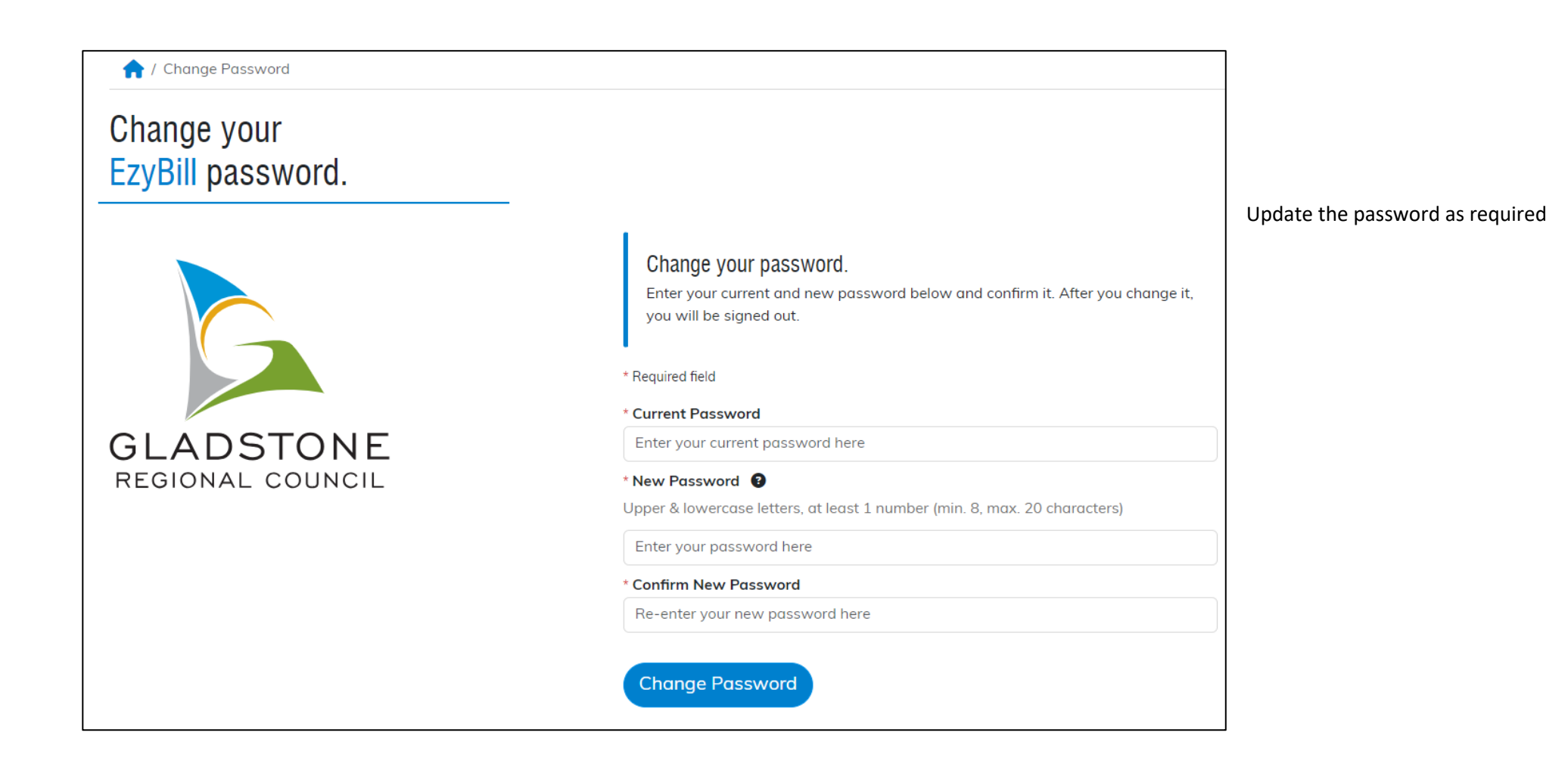

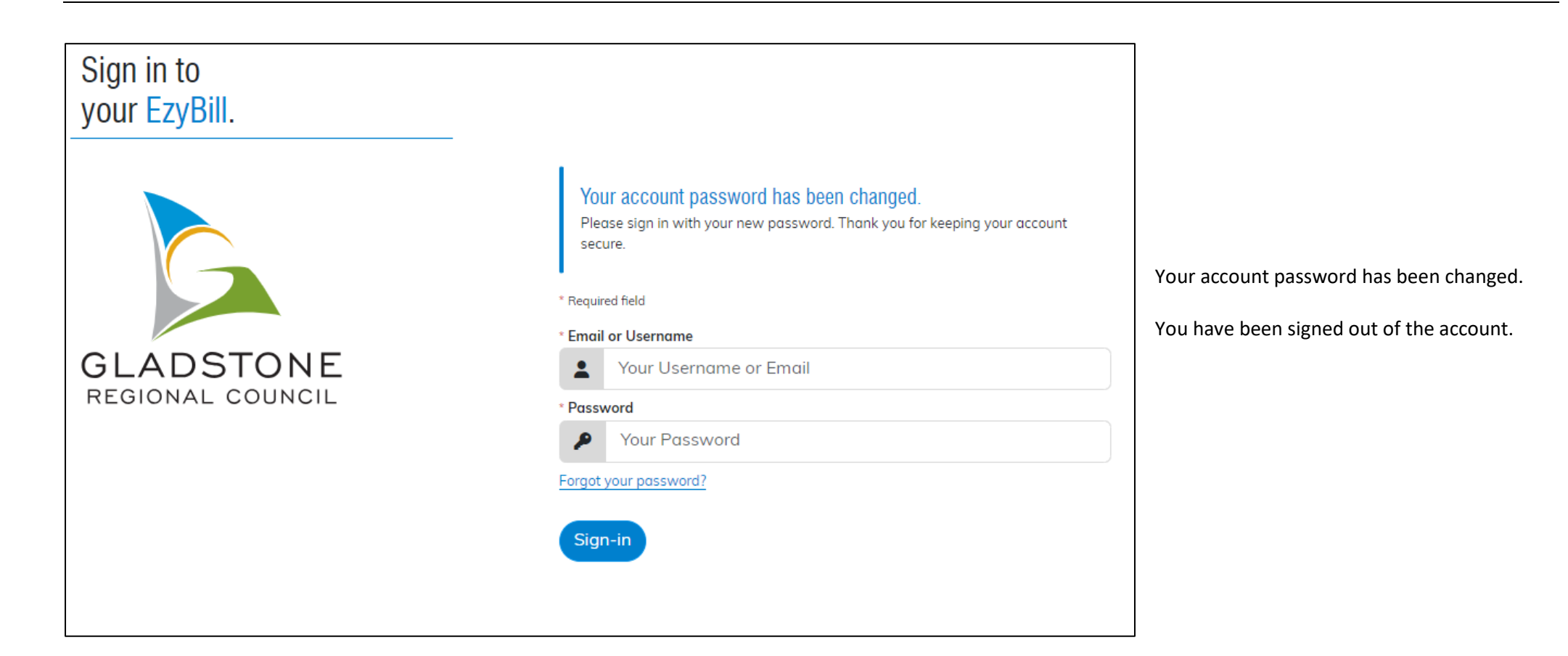